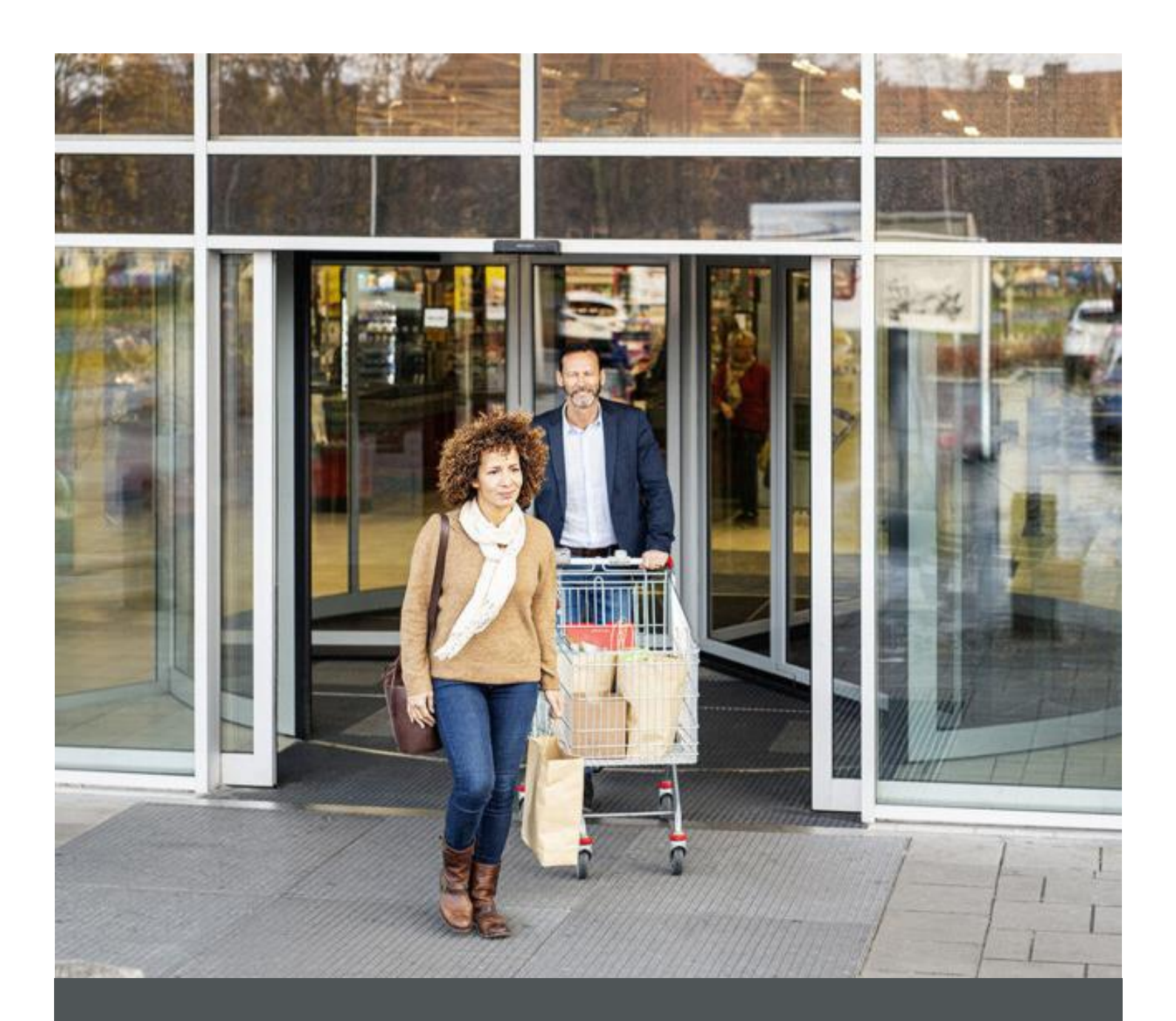

# Assa Abloy - Authoring Guide

Component - Logo

🕦 nagarro

| Version # | sion # Contributor Date |             | Description          | Reviewed By |
|-----------|-------------------------|-------------|----------------------|-------------|
| 0.1       | Bhavnees<br>Kumar       | 27 Sep 2021 | Initial version      |             |
| 1.0       | Manish Gupta            | 03 Jan 2022 | Reviewed and updated |             |

100

# **Table of Contents**

| 1 | Overview          | . 4 |
|---|-------------------|-----|
| 2 | Business Use Case | . 4 |
| 3 | Authoring Steps   | . 4 |
| 4 | User Interface    | . 8 |

nagarro

# Component: Logo

#### **1** Overview

A logo is a graphic mark, emblem, symbol, or stylized name used to identify a company, organization, product, or brand. It may take the form of an abstract or figurative design, or it may present as a stylized version of the company's name if it has sufficient brand recognition. It is the first thing that visitors see when they visit a website.

#### 2 Business Use Case

Designing of Logo Component for ASSA America Site Pages which can be used across brands with their specific.

## 3 Authoring Steps

Step 1: Create a new page or open an existing page by selecting the page and click on Edit option.

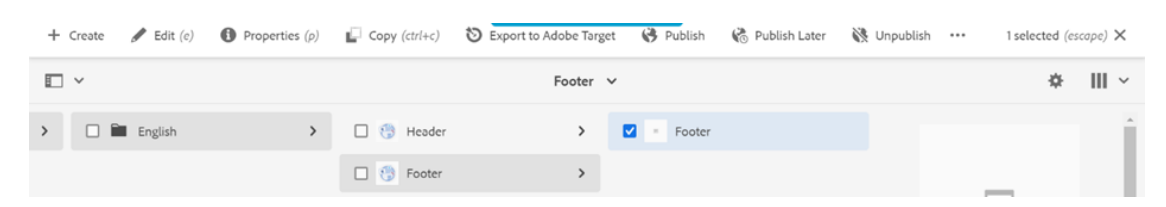

 $\mathcal{T}$ 

- 🕅 nagarro
- 1) <u>Step 2</u>: Once the Page is opened, insert the logo component into the page. It can be achieved via either of following ways:
  - Go to the content panel from the top left side panel and then click on the component tab and Drag the Header component from the left side panel and drop it inside the Layout Container.

| Б | Component | s                                        |                                                 |                 |
|---|-----------|------------------------------------------|-------------------------------------------------|-----------------|
| * | Q Filter  | ×                                        | Icon Group                                      |                 |
| Ť | All       | ~                                        | Search                                          |                 |
|   | E         | arousel A<br>MS Sites Project - Co       | Configure Search Component                      |                 |
|   | Fo Fo     | ooter<br>MS Sites Project - Co           | - mego_menu<br>Configure MegaMenu for : Product |                 |
|   | He        | eader<br>MS Sites Project - Co           | ASSA ABLOY<br>Electrical Sign                   | $\Diamond$ $\&$ |
|   | H H       | ero Image<br>MS Sites Project - Co       | Product $\sim$ Solution $\sim$                  | Q               |
|   | k El      | on Group<br>MS Sites Project - Co        | Connect With Us                                 |                 |
|   |           | ogo<br>MS Sites Project - Co             | <u></u>                                         |                 |
|   |           | ich Text Editor<br>MS Sites Project - Co | Drag components here                            |                 |
|   | Se Se     | earch                                    |                                                 |                 |

 Double click on the placeholder which is denoted by "Drag Components here", or click on the plus icon available on the placeholder and choose Logo from the provided list of components

|              | Insert New Component | ^   | Group  |
|--------------|----------------------|-----|--------|
| Configure Ic | Q Enter Keyword      |     | arch   |
| Configure Se | App Download         | ^   |        |
|              | Breadcrumb           |     | a_Menu |
| Configure M  | Card                 |     |        |
|              | Card List            |     |        |
|              | Carousel             |     |        |
|              | Footer               |     |        |
| Connect      | Header               |     |        |
|              | Hero Image           |     |        |
|              | Icon Group           | ÷., |        |
|              | Logo                 |     | onents |
|              | Rich Text Editor     |     |        |
|              | Search               |     |        |
|              | Separator            | *   |        |
|              |                      |     |        |

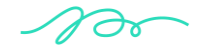

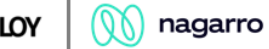

Step 3: Now Select the Logo component and click on the wrench icon to open the component dialog or double click to configure it.

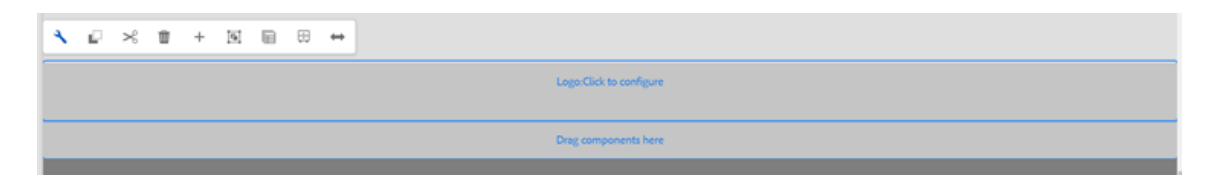

Step 4: Enter the ASSA Logo related details. It will consist of Logo Image, alt text, its URL and target as per below snapshot.

| Logo            | () I    |
|-----------------|---------|
| Logo Image *    | U ,     |
| Drop an asset   | t here. |
| Logo Alt Text * | 0       |
| Logo Target URL | 0       |
|                 | Þ       |
| Target          |         |
| Self            | ~       |

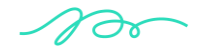

🕥 nagarro

Step 5: Fill in all the required details in the component dialog as following table.

| S.<br>No | Field Title        | Field<br>Type             | Field Description                                                                                                    | Mandatory<br>(Yes/No)                           | Validation/Re<br>marks (If any) |
|----------|--------------------|---------------------------|----------------------------------------------------------------------------------------------------|-------------------------------------------------|---------------------------------|
| 1.       | Logo Image         | Image<br>(Drag &<br>Drop) | Browse the Logo<br>from DAM                                                                                                    | Yes                                             |                                 |
| 2.       | Logo Alt<br>Text   | Text Field                | Alt text to display<br>on Logo                                                                                                    | Yes                                             |                                 |
| 3.       | Logo<br>Target URL | Path Field                | Enter/Browse the<br>Link /URL of Logo                                                                                                 | No                                              |                                 |
| 4.       | Target             | Select<br>Field           | Select the Logo<br>URL Target<br>Action<br>Options:<br>• Self<br>(Open in<br>Same<br>Window)<br>• Blank<br>(Open in<br>New<br>Window) | NA<br><b>Default</b> -Open<br>in Same<br>Window |                                 |

- Step 6: Click "Done" once you have entered all these details.
- Step 7: The Logo will now be visible on the Page and can be viewed.

100

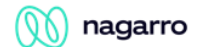

### 4 User Interface

#### Sample Input Snapshot:

Please refer below a sample dialog for input

| Logo            |                |                   |      | • | (=) |
|-----------------|----------------|-------------------|------|---|-----|
| Logo Image *    |                |                   |      |   | •   |
|                 | AS             | SA ABI            | LOY  |   |     |
|                 | Edit           | Clear             | Pick |   |     |
|                 | E              | Drop an asset her | e.   |   |     |
| Logo Alt Text * |                |                   |      |   | (   |
| assa abloy logo |                |                   |      |   |     |
| Logo Target URL |                |                   |      |   | (   |
| https://www.ass | abloy.group.co | m                 |      |   | Þ   |
| Target          |                |                   |      |   |     |
|                 |                |                   |      |   | ~   |

#### Sample Output:

From the above authored sample input the sample Logo (output) is going to look like below:

NOTE: Logo in header and footer component is made flexible to accommodate logo image height up to max of 92px. Any image above 92 px will be self-adjusted to max height of 92 in header or footer.

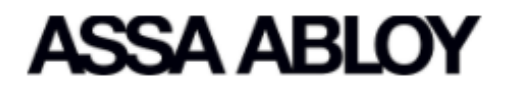

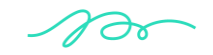